## Dokumentasi Registrasi hingga Login di Repositori Eprints USBYPKP

Berikut adalah panduan langkah demi langkah tentang cara mendaftar dan melakukan login di repositori Eprints Universitas USBYPKP:

1. Akses Website Repositori: Buka browser web dan kunjungi alamat website repositori USBYPKP: repository.usbypkp.ac.id.

| Home           | Jurnal US        | ВҮРКР            | Browse by Year                | Browse by Subject                          | Browse by Division             | Browse by Author                | About             | USE         | 3 YPKP Website | _ | _ | _ | _    |
|----------------|------------------|------------------|-------------------------------|--------------------------------------------|--------------------------------|---------------------------------|-------------------|-------------|----------------|---|---|---|------|
| ۲              |                  | RISIT/A          | S SANGGA B                    | U/112/2                                    |                                |                                 |                   |             |                |   |   |   |      |
| Home           | About            | Browse           |                               |                                            |                                |                                 |                   |             |                |   |   |   |      |
| Login   Cre    | ate Account      |                  |                               |                                            |                                |                                 |                   |             |                |   |   |   |      |
|                |                  |                  |                               |                                            | Welcome to                     | Universitas Sangga              | Buana   R         | Reposit     | tory           |   |   |   |      |
|                |                  |                  |                               | Welcome to Univ                            | versitas Sangga Buana   R      | epository. Click here to star   | t customising (   | this repo   | sitory         |   |   |   |      |
|                |                  |                  |                               | Laloct Additions                           |                                |                                 |                   |             |                |   |   |   |      |
|                |                  |                  |                               | View items added to t                      | he repository in the past w    | eek.                            |                   |             |                |   |   |   |      |
|                |                  |                  |                               |                                            |                                |                                 |                   |             |                |   |   |   |      |
|                |                  |                  |                               | Search Repository                          |                                |                                 |                   |             |                |   |   |   |      |
|                |                  |                  |                               | Search the repository                      | using a full range of fields   | . Use the search field at the   | top of the pag    | ige ior a c | quick search.  |   |   |   |      |
|                |                  |                  |                               | Browse Repository                          |                                |                                 |                   |             |                |   |   |   |      |
|                |                  |                  |                               | Browse the items in th                     | ne repository by subject.      |                                 |                   |             |                |   |   |   |      |
|                |                  |                  |                               | About this Repository                      |                                |                                 |                   |             |                |   |   |   |      |
|                |                  |                  |                               | More information abor                      | ut this site.                  |                                 |                   |             |                |   |   |   |      |
|                |                  |                  |                               | Repository Policies                        |                                |                                 |                   |             |                |   |   |   |      |
|                |                  |                  |                               | Policy for use of mate                     | rial in this repository.       |                                 |                   |             |                |   |   |   |      |
|                |                  |                  |                               |                                            |                                |                                 |                   |             |                |   |   |   |      |
|                |                  |                  |                               | Universitas Sangga Buana                   | a   Repository supports OAL2   | 0 with a base URL of http://r   | epository.usbyp+  | pkp.ac.id/c | gi/oai2        |   |   |   |      |
| niversitas Sar | ngga Buana   Rep | pository is powe | ared by EPrints 3 which is de | veloped by the <u>School of Electronic</u> | cs and Computer Science at the | University of Southampton. More | nformation and so | oftware cre | <u>dts</u>     |   |   |   | leip |
|                |                  |                  |                               |                                            |                                |                                 |                   |             |                |   |   |   |      |

2. **Buat Akun:** Pada halaman depan, cari dan klik menu "Create Account" atau tautan serupa yang menunjukkan pembuatan akun.

| UNIVERSITAS SANGGA BUANA                                                                               |                                                                                                    | ,       |
|----------------------------------------------------------------------------------------------------|----------------------------------------------------------------------------------------------------|---------|
| Home About Browse                                                                                      |                                                                                                    |         |
| Login   Create Account                                                                                 |                                                                                                    | Search  |
|                                                                                                    | Create Account                                                                                                    |         |
| In order to access so<br>our services.                                                                 | ome areas of the repository, you'll need a user registration. No charge is made for registering with us or using any of |         |
| This page lets you n<br>items.                                                                         | egister with Universitas Sangga Buana   Repository. This will allow you to save searches, receive alerts and deposit    |         |
| A confirmation email                                                                                   | will be sent to you. You need to activate your account using the link in the email.                                     |         |
| If you have already                                                                                    | egistered but have forgotten your username or password, click here to set a new password.                               |         |
|                                                                                                    | Name: Title Given Name / Initials Family Name                                                                           |         |
| 🗢 Email ad                                                                                             | dress:                                                                                                    |         |
| 🗘 User                                                                                                 | name:                                                                                                    |         |
| 😳 Pas                                                                                                  | sword:                                                                                                    |         |
| Register                                                                                               |                                                                                                    |         |
| Universitas Sangga Buana   Repository is powered by EPente 3 which is developed by the School of Elect | rotics and Computer Science at the University of Southampton. More information and software credits.                    | eprints |

## 3. Isi Form Pembuatan Akun:

Isi informasi yang diperlukan dalam formulir pembuatan akun:

- a. Isi Title dengan "Mr" untuk Laki-laki atau "Mrs" untuk Perempuan.
- b. Isi Given Name dengan Nama Depan Anda.
- c. Isi Family Name dengan Nama Belakang Anda.
- d. Isi **Email Address** dengan alamat email yang aktif, pastikan email tersebut aktif karena Anda akan menerima tautan konfirmasi.
- e. Isi Username dengan NPM Mahasiswa Anda.
- f. Isi Password dengan kata sandi yang akan Anda gunakan saat login.

|              | CHARGE ALIA                                                                                              | NGAN DARI SHE MAR DAN | CHINE                                         |                   |                                       |                                          |                                 |        |
|--------------|----------------------------------------------------------------------------------------------------|-----------------------|-----------------------------------------------|-------------------|---------------------------------------|------------------------------------------|---------------------------------|--------|
| Home         | About                                                                                                    | Browse                |                                               |                   |                                       |                                          |                                 |        |
| Login   Crea | te Account                                                                                               |                       |                                               |                   |                                       |                                          |                                 | Search |
|              |                                                                                                    |                       |                                               |                   | Create Acco                           | unt                                      |                                 |        |
|              |                                                                                                    |                       | In order to access some area<br>our services. | as of the reposit | tory, you'll need a user registrat    | tion. No charge is made for regi         | stering with us or using any of |        |
|              |                                                                                                    |                       | This page lets you register w<br>items.       | ith Universitas   | Sangga Buana   Repository. Th         | is will allow you to save search         | es, receive alerts and deposit  |        |
|              | A confirmation email will be sent to you. You need to activate your account using the link in the email. |                       |                                               |                   |                                       |                                          |                                 |        |
|              |                                                                                                    |                       | If you have already registere                 | d but have forg   | otten your username or passwo         | ord, <u>click here</u> to set a new pass | sword.                          |        |
|              |                                                                                                    |                       | Name:                                         | Title<br>Mr       | Given Name / Initials<br>Pratomo Bowo | Family Name<br>Leksono                   |                                 |        |
|              |                                                                                                    |                       | 🗘 Email address:                              | startioweb@g      | gmail.com                             |                                          |                                 |        |
|              |                                                                                                    |                       | 😳 Username:                                   | 2113207005        |                                       |                                          |                                 |        |
|              |                                                                                                    |                       | 😳 Password:                                   |                   |                                       |                                          |                                 |        |
|              |                                                                                                    |                       | Register                                      |                   |                                       |                                          |                                 |        |
|              |                                                                                                    |                       |                                               |                   |                                       |                                          |                                 |        |

4. Cek Email untuk Aktivasi:

Setelah mengisi formulir, periksa kotak masuk email Anda. Dan temukan email dari repositori USBYPKP yang berisi tautan aktivasi akun.

| ۲              | UNIVERSITAS SANGGA BUANA                                                                                                    | ľ    |
|----------------|----------------------------------------------------------------------------------------------------|------|
| Home           | About Browse                                                                                                    |      |
| Login   Cre    | ata Account                                                                                                    | arch |
|                | Create Account                                                                                                    |      |
|                | You have registered with username 2112207065                                                                                                    |      |
|                | Inis registation viii noi be acuvated uniti you visit the commation one, which has been entaned to <u>startisentopenal.com</u>                                                                                              | _    |
| Universitas Sa | engga Buana   Repository is powered by EEnstra 3 which is developed by the School of Electronics and Computer Science at the University of Southempton. Marce Information and software credits.                             | nts  |
|                |                                                                                                    |      |
|                | Universitas Sangga Buana   Repository «noreply@usbypkp.ac.id» 12:56 PM (0 minutes ago) 🛧 🥎 🗄 to me 👻                                                                                                    |      |
|                | Password Activation                                                                                                    |      |
|                | Dear User,                                                                                                    |      |
|                | Thank you for your interest in Universitas Sangga Buana   Repository.                                                                                                    |      |
|                | You now need to activate your password . This will expire in 1 week.                                                                                                    |      |
|                | Your username is: 2113207005 .                                                                                                    |      |
|                |                                                                                                    |      |
|                | After you have successfully confirmed your password, you can deposit items here.                                                                                                    |      |
|                | Once you have confirmed your identity you may also subscribe to the email alerts service, to be automatically informed of new deposits in the repository in your chosen subject areas in a daily, weekly or monthly digest. |      |
|                | Have your username and password ready when visiting any of the above pages.                                                                                                    |      |
|                | This message was generated automatically by software. If you have any questions, then please feel free to email a real person at:                                                                                           |      |
|                | it@usbypkp.ac.id                                                                                                    |      |
|                | Universitas Sangga Buana   Repository<br><u>http://repository.usbypkp.ac.id/</u><br>Contact us at <u>it@usbypkp.ac.id</u>                                                                                                   |      |

5. Klik Tautan Aktifkan Password:

Klik tautan "Aktifkan Password" yang ada dalam email. Dan anda akan diarahkan kembali ke situs web repositori USBYPKP.

## 6. Halaman Aktivasi:

Anda akan diarahkan ke halaman aktivasi yang menunjukkan bahwa akun Anda telah diaktifkan.

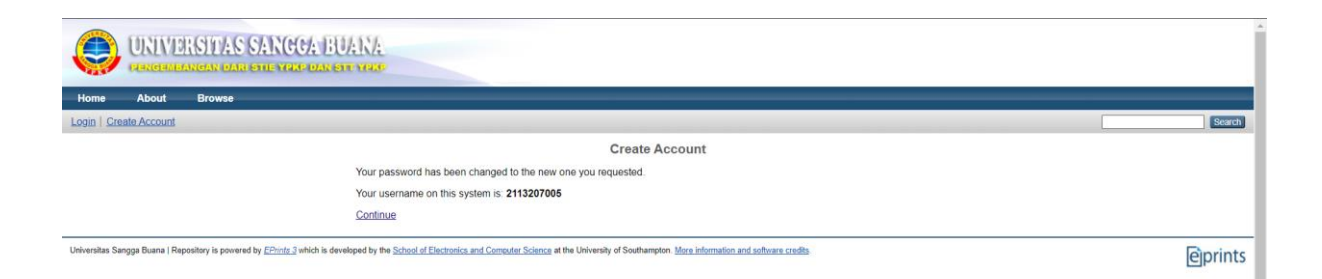

7. Anda Telah Terdaftar:

Anda akan diarahkan ke halaman akun Anda di mana Anda dapat melihat profil dan karya ilmiah yang diunggah.

| <b>()</b>             | UNIVERSITAS SANGGA BUANA                                                                                                    |         |
|-----------------------|----------------------------------------------------------------------------------------------------|---------|
| Home Ab               | About Browse                                                                                                    |         |
| Manage deposits       | ds   Logged in as Mr Pratomo Bowo Leksono   Protile   Saved searches   Loggad                                                                                                    | Search  |
|                       | Manage deposits New Item Import from BibTeX  Import Import                                                                                                    |         |
| Universitas Sangga Bi | a Buana   Reporting is powered by EEhints.3 which is developed by the School of Electronics and Computer Science at the University of Southampton. Mars information and software credits. | eprints |